## 学生线上缴费系统操作说明

1、按照学校通知的时间,用支付宝或微信扫描识别右侧的二维码进入仪征市学生线上 缴费系统完成。

2、输入孩子的身份证号,点击下方的查询按钮。(如果查询不到信息,输入的身份证 号是否正确)

3、在弹出的信息栏中, 核对姓名和所在学校等信息是否与您的孩子的学籍信息一致。 4、确认学生信息无误后,点击支付(为避免缴纳重复,如果学生信息查询后未点击支付,需5分钟后再次缴纳)。通过微信(或支付宝)支付成功后可以看到一个收款账户为"仪征市教育局"的支付凭证(请确认付款界面收款账户名称为"仪征市教育局"),此凭证可在微信或者支付宝的支付账单中查询到。使用微信支付绑定的仪征农商银行社保卡在学生线 享最高 18.8 元随机立减优惠。

5、缴费成功约15分钟后,可通过上述步骤1-2再次查询,将显示"该身份证号对应的人员已经缴费成功", 如果为缴费成功的,请不要重复交易,次日下午可以通过仪征农商行微信公众号,在校学生医保缴费状态查询功 能,通过输入缴费支付成功的微信或支付宝的商户单号或者已缴费学生的身份证号码查询缴费状态。

6、缴费系统中遇到的技术问题,请咨询仪征农村商业银行,咨询电话: 0514-83441928。

## 医保电子凭证激活、家庭共济绑定说明

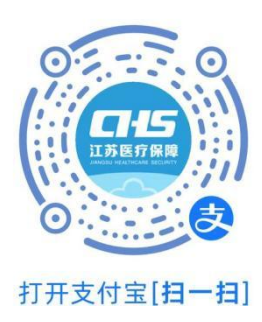

1、扫描左侧"支付宝"二维码(<u>或在支付宝中搜索"江苏医保</u> <u>云"小程序</u>)或者手机应用市场下载"江苏医保云"APP后:先根据 提示激活本人医保电子凭证,再通过下方"**我要办-亲情账户**"功能 帮子女、父母、配偶激活医保电子凭证,通过"**我要办-家庭共济**" 功能进行家庭共济绑定。注意亲情激活医保电子凭证不能视为已进行 家庭共济绑定,需分别进行操作。子女使用父母职工医保账户余额就 医购药必须通过家庭共济绑定后刷子女本人的医保电子凭证。

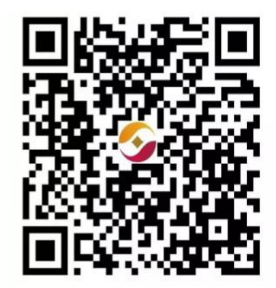

2、仪征农商行手机银行也可申请医保电子凭证。扫描右侧二维码,下载"江苏•农商行"手机银行 APP 进入搜索"医保电子凭证"操作。

## "江苏医惠保1号"说明

(不与学生基本医保缴费绑定,自愿投保)

"江苏医惠保1号"是由江苏省医疗保障局、国家金融监督管理总局江苏监管局指导监督的首款面向江苏 全省的普惠型商业补充医疗保险。自2021年底首次推出以来,"江苏医惠保1号"一直践行惠民利民承诺,不

| 保障范围 ———————————————————————————————————— |     |                                                 |                     |                 |               |              |                                   |                     |             |
|-------------------------------------------|-----|-------------------------------------------------|---------------------|-----------------|---------------|--------------|-----------------------------------|---------------------|-------------|
| 2版方案 基础版普惠不变 升级版保障更优                      |     |                                                 |                     |                 |               |              |                                   |                     |             |
|                                           |     |                                                 |                     |                 | 基础版 158元/年    |              | 升级版 258元/年                        |                     | 年度累计<br>赔付额 |
|                                           |     | 保障责任                                            | 年度免赔额               | 费用分段            | 赔付比例          |              | 赔付比例                              |                     |             |
|                                           |     |                                                 |                     |                 | 非既往病史<br>投保人员 | 既往病史<br>投保人员 | 非既往病史<br>投保人员                     | <b>既往病史</b><br>投保人员 |             |
|                                           | 责任一 | 基本医保支付<br>范围内个人自付<br>保障责任                       | <mark>1.46万元</mark> | 超过免赔额<br>0至10万元 | 50%           | 35%          | 50%                               | 35%                 | 100万元       |
|                                           |     |                                                 |                     | 超过免赔额<br>10万元以上 | 77%           | 62%          | 77%                               | 62%                 |             |
|                                           | 责任二 | 基本医保支付<br>范围外药品和<br>高值医用耗材<br>保障责任 <sup>①</sup> | 2万元                 | 超过免赔额<br>0至10万元 | 55%           | 40%          | 55%<br>(连续投保<br>优待 <sup>③</sup> ) | 40%                 | 100万元       |
|                                           |     |                                                 |                     | 超过免赔额<br>10万元以上 | 67%           | 52%          | 67%<br>(连续投保<br>优待 <sup>②</sup> ) | 52%                 |             |
|                                           | 责任三 | 重特大疾病<br>再保障责任                                  | 5万元                 | 超过免赔额<br>以上     | 45%           | 30%          | 45%<br>(连续投保<br>优待 <sup>②</sup> ) | 30%                 | 100万元       |
|                                           | 责任四 | 罕见病用药<br>补充保障责任                                 | 5万元                 | 超过免赔额以上         | 45%           |              | 45%<br>(连续投保<br>优待 <sup>②</sup> ) | 45%                 | 20万元        |
|                                           | 责任五 | 质子重离子<br>医疗费用保障                                 | 0元                  | 超过免赔额<br>以上     | 不含            | 不含           | 70%                               | 20%                 | 60万元        |
|                                           | 责任六 | CAR-T药品<br>费用保障                                 | 0元                  | 超过免赔额以上         | 不含            | 不含           | 100%                              | 20%                 | 20万元        |

②同一通用名药品年度计入可报销医疗费用限额为30万元,高值医用耗材年度计入可报销医疗费用限额为20万元。 ②已连续投保2022年、2023年产品且未获得赔付的非既往病史投保人员,投保升级版责任二、责任三、责任回赔付比例在上述赔付比例基础上提升5个百分点。 本表格仅为保障责任概述,请仔细阅读保障计划条数 限年龄、不限既往病史,在江苏参 加城镇职工医保或者城乡居民医保 的人员均可投保。2024年度"江苏 医惠保1号"目前已开放投保通道, 扫描下方二维码即可投保。参加职 工医保的人员在缴费时可选择使用 职工医保个人账户为本人、父母、 配偶、子女缴纳保费。

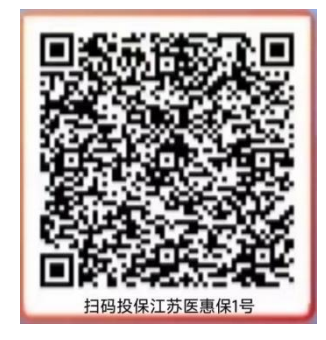